# Programátor Bootloader BL-MCB

Programátor BL-MCB je určený na programovanie nového softvéru, prípadne zistenie aktuálnei verzie softvéru CAN BUS modulov MCB-01. Programuje sa prostredníctvom rozhrania USB.

## Postup inštalácie

Priložené CD vložte do mechaniky. K USB portu pripojte BL-MCB (rozsvieti sa červená a zelená kontrolka). Windows Vám oznámi rozpoznanie nového hardvéru a spustí sprievodcu inštaláciou ovládačov. Máte možnosť ponechať systém vyhľadať vhodný ovládač automaticky v operačnom svstéme alebo ovládač ručne z CD vyberte vloženého v mechanike. Nájdete v adresári s názvom Driver CDM 2 00 00

Po úspešnom nainštalovaní ovládača reštartujte počítač !

### Popis tlačidiel programu

Port - výber prenosovej rýchlosti a portu, na ktorom je Bootloader najnštalovaný.

Načítať – načíta aktuálnu verziu softvéru v pripojenom module MCB-01.

Otvoriť súbor - otvorenie vybraného súboru, ktorý sa má naprogramovať do modulu MCB-01 (súbor s príponou .hexfw).

Uložiť – naprogramovanie zvoleného súboru do modulu MCB-01.

Zrušiť – preruší prebiehajúcu operáciu.

CAN BUS MODUL BOOTLOADER

Vyhledává. OK

Port

9600

C 19200 C 38400

COM8 💌

Programová verze: MCB03-X4D-290208 Hkončení

Programování

Programová verze

Mačíst

MCB03-B4D-170408.h

Pomoc - otvorí okno s textovým súborom, v ktorom sú uvedené typy vozidiel podporované zvolenou verziou SW (informácie sa vzťahujú vždy k súboru, ktorý bol vybraný voľbou Otvoriť súbor).

Volby

Otevřít soubor

Uložit

Zrušit

\_ 🗆 X

Pomoc

### Postup programovania modulu

Program Bootloader spustite z priloženého CD (prípona .exe). Po spustení programu je nutné vybrať z ponuky COM port, ktorý systém Windows pre program Bootloader priradil a rýchlosť komunikácie. Priradený port možno zistiť v systéme Windows XP nasledovne: "Štart / Nastavenie / Ovládací panel / Systém/ Hardvér / Správca zariadení / Ports COM a LPT" pod názvom "USB serial port" (programátor BL-MCB musí byť pripojený).

Stlačením tlačidla Otvoriť súbor v počítači vyberte súbor a verziu softvéru, ktorý chcete do modulu naprogramovať. Názov zvoleného súboru sa zobrazí v bielom rámčeku v strede okna. Súčasťou názvu súboru je dátum jeho aktualizácie vo formáte DDMMRR (napr. MCB03-B4D-170408.hexfw). Stlačením tlačidla Pomoc sa zobrazí zoznam typov vozidiel, ktoré vybraná verzia sw podporuje.

Tlačidlom Uložiť presuniete súbor do modulu MCB-01. Správne naprogramovanie sa potvrdí v okne s priebehom kopírovania. Po naprogramovaní súboru skontrolujte správnosť novej verzie softvéru stlačením tlačidla Načítať. Ak všetko prebehlo v poriadku, odpojte konektor od MCB-01.

Bootloader.exe Poznámka: Program môžete skopírovať do počítača a budete ho môcť používať aj bez CD.

Ak v budúcnosti budete pripájať k počítaču iný programátor BL-MCB, je potrebné nanovo nainštalovať ovládač.

#### Technické parametre

Napájanie Podporované OS

z USB WIN 2000, WIN XP

Poznámka: Aj keď výrobok neobsahuje žiadne škodlivé materiály, nevyhadzujte ho po skončení životnosti do odpadkov, ale odovzdajte na zbernom mieste elektronického odpadu.

> JABLOTRON Slovakia s.r.o. Sasinkova 14 010 01 Žilina tel.: 041/ 5640 264 fax: 041/ 5640 261

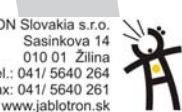

BL-MCB